- Q フロアの削除ができない
- A1 要素の基準フロアを変更します
- A2 サイズ記入文字の基準フロアを変更します
- A3 [外部参照の設定]で[読み込み設定]を変更します

図面上で使用されているフロアは削除することができません。

「要素の基準フロア」「サイズ記入文字の基準フロア」「外部参照の設定の基準フロア」の設定を変更するか、基準フロアに ある要素をすべて削除し、削除したいフロアが使用されていない状態にします。

| フロアの設 | 定 ×                                                                       |
|-------|---------------------------------------------------------------------------|
| ×     | 基準フロアで使用されているため、削除できません。<br>・要素の基準フロア<br>・サイズ記入文字の基準フロア<br>・外部参照の設定の基準フロア |
|       | ОК                                                                        |

▼A1 要素の基準フロアを変更します

| 削除したいフロアを基準フロアとする要素を一つ選択し、[オプション]から[選択要素の拡張]をクリックします。

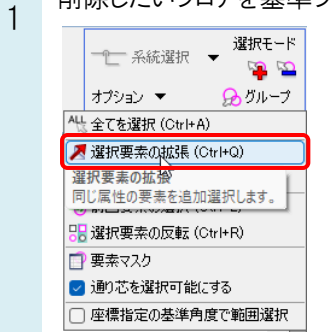

2 [拡張]ダイアログで[同じ基準フロア]にチェックを入れ、[図面全体]をクリックします。

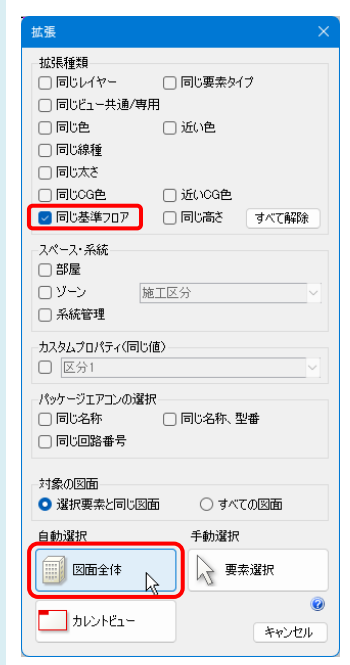

- 3 プロパティの[フロアと高さ]-[基準フロア]で要素の基準フロアを変更します。
  - イ 不要な要素の場合は、コンテキストメニューの[削除]かDeleteキーで削除します。

|     |                                                           |                                                     |                                              |                                              | _                                              |
|-----|-----------------------------------------------------------|-----------------------------------------------------|----------------------------------------------|----------------------------------------------|------------------------------------------------|
|     |                                                           |                                                     |                                              | ~ 🔪                                          |                                                |
|     |                                                           |                                                     |                                              |                                              |                                                |
|     |                                                           |                                                     |                                              |                                              | Ę                                              |
|     |                                                           |                                                     |                                              |                                              | 4                                              |
|     |                                                           |                                                     |                                              |                                              | Ĵ                                              |
| RFL |                                                           |                                                     |                                              | $\sim$                                       | Ê                                              |
| RFL |                                                           |                                                     |                                              |                                              | 1                                              |
| 5FL |                                                           | N                                                   |                                              |                                              | +                                              |
| 4FL |                                                           | N                                                   |                                              |                                              | 特式                                             |
| 3FL |                                                           |                                                     |                                              |                                              | Ē                                              |
| 2FL |                                                           |                                                     |                                              |                                              |                                                |
| 1FL |                                                           |                                                     |                                              |                                              |                                                |
| GL  |                                                           |                                                     |                                              |                                              | 2                                              |
|     | RFL<br>RFL<br><mark>5FL</mark><br>3FL<br>2FL<br>1FL<br>GL | RFL<br>RFL<br>5FL<br>4FL<br>3FL<br>2FL<br>1FL<br>GL | RFL<br>FFL<br>SFL<br>3FL<br>2FL<br>1FL<br>GL | RFL<br>FFL<br>SFL<br>3FL<br>2FL<br>1FL<br>GL | RFL V<br>RFL<br>5FL<br>3FL<br>2FL<br>1FL<br>GL |

### ●補足説明

レイアウトタブ上で右クリックし、[フロアの表示/非表示]で削除したいフロアにチェックを入れると、削除したいフロアを基 準フロアに設定している要素のみ表示することができます。

| フロアの表示/非表示 |       | ×     |
|------------|-------|-------|
| 区分 🗸       |       |       |
|            |       |       |
|            |       |       |
|            |       |       |
| i≟- ☐ GL   |       |       |
| Ξ          | すべて選択 | すべて解除 |
| レイヤー一覧 🕝   |       |       |
|            | ОК    | キャンセル |
|            |       |       |

ビュー専用で作成された要素は、指定したビュー名のビューにのみ表示されます。 異なるビュー名のビュー専用も含めて表示させる場合は、ビュー名横の[▼]から[プロパティ]をクリックし、プロパティ項 目[ビュー]-[参照ビュー]で表示させたいビュー専用要素が含まれるビュー名にチェックを入れます。

## ▼A2 サイズ記入文字の基準フロアを変更します

サイズ記入文字を選択し、プロパティパネルを開きます。 プロパティの[テキスト]-[基準フロア]で基準フロアを変更します。

| 0 | サイズ記入文字            | ~                        |                                        |
|---|--------------------|--------------------------|----------------------------------------|
| Ð | 共通<br>デザイン<br>テキュト |                          |                                        |
|   | 文字列 基準フロア          | 550×350FL-4,800          | X                                      |
|   | フォント<br>サイズ        | マンクロア<br>要素の基準フロア<br>BEL | 1                                      |
|   | 縦横比<br>サイズのスケール    | 5FL 4FI                  | 11111111111111111111111111111111111111 |
|   | 基準縮尺<br>大字         | 3FL                      |                                        |
|   | 斜体                 | 1FL                      |                                        |
|   | 配置                 | GL                       | 6                                      |

## ●補足説明

サイズ記入で「高さ」などの要素の高さに関する項目を作図する場合、リボンで[基準フロア]の設定ができます。 ここで設定した基準フロアを元に高さ情報を記入します。「要素の基準フロア」を選択すると、選択した要素と同じフロア \* \* \* \* \* - - - \*

を基準にします。

| 器器具 ス           | リーフ・インサート 建築 | ツール 加 | エー表示           | アドイン 🏧 配管のせ      | オズ記入            |
|-----------------|--------------|-------|----------------|------------------|-----------------|
| サイズ<br>FL高さ (4女 | J&2)         | ▼ 編集  | - <b>x</b> ¥x- | 文字の向き<br>要素に平行 ~ | フォント ト<br>サイズ 3 |
| 基準フロア           | RFL          | 🔅 設定  | 中央             | ▼ 🗌 仮表示          |                 |
|                 | 要素の基準フロア     |       |                | 作図方法             |                 |
|                 | RFL          |       |                |                  |                 |
|                 | 5FL K        |       |                |                  |                 |
|                 | 4FL          |       |                |                  |                 |
|                 | 3FL          |       |                |                  |                 |
|                 | 2FL          |       |                |                  |                 |
|                 | 1FL          |       |                |                  |                 |
|                 | GL           |       |                |                  |                 |

#### ●補足説明

複数要素を選択した場合、プロパティには共通の項目のみ表示されます。

サイズ記入文字は[テキスト]-[基準フロア]に、サイズ記入文字以外の要素は[フロアと高さ]-[基準フロア]に基準フロア が表示されるため、同じプロパティ項目が表示される要素ごとに絞り込んで変更を行います。

要素選択後、[オプション]-[選択要素の絞り込み]の[要素タイプ]タブで同じプロパティ項目を持つ要素タイプにのみチェックを入れて[OK]をクリックし、選択する要素を絞り込みます。

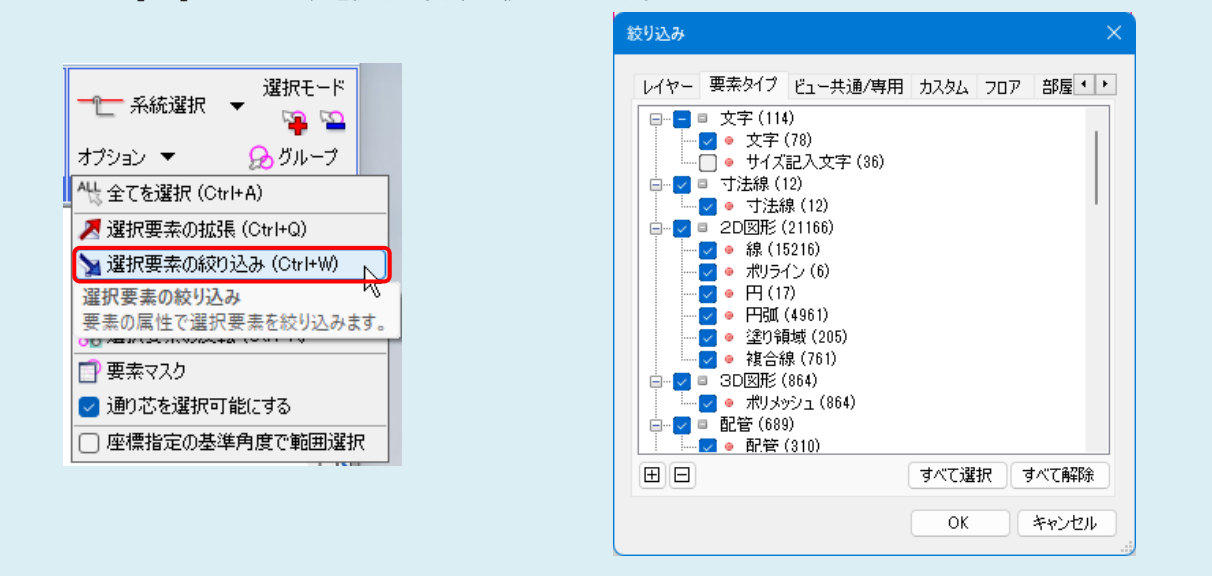

※Rebro2023 以前のバージョンでは、配管、ダクト、機器などの要素は[サイズとルート]-[基準フロア]に基準フロアが表示されます。

# ▼A3 [外部参照の設定]で[読み込み設定]を変更します

[ホーム]タブ-[外部参照の設定]をクリックし、[外部参照の設定]ダイアログの[設定]をクリックします。 [読み込み設定]ダイアログの[要素の基準フロアの変更]-[フロア一覧]の[変更後のフロア]を、削除しないフロアに 変更します。

| 昭名前            | パ 保存パス 色              | 原占                | 設定         | קחק                           | 参昭状能        |                 |
|----------------|-----------------------|-------------------|------------|-------------------------------|-------------|-----------------|
| グループ未設定        | 71- 1417775           | al var            | BAAL       | 707                           | 3P ARTICULA |                 |
| 事務所ビルreb …     | . 0 絶対 🛛 🔽            | 1 0.0.0           | ✓ 設定       | ightarrow FL $ ightarrow$ 1FL | 参照中         |                 |
|                |                       |                   |            | 0                             |             |                 |
|                |                       |                   |            |                               |             |                 |
|                |                       |                   |            |                               |             |                 |
| べて選択 すべて解除 ↑ ↓ | 更新<br>b=cbl/tb/2\2ebp | 46707 21124       |            |                               |             | 図面の取り込み<br>取り込み |
|                |                       | 授与月期本             |            |                               |             |                 |
| 没定の読み込み・保存 🔻   |                       |                   |            |                               |             | OK ¥            |
|                |                       |                   |            |                               |             |                 |
|                |                       |                   | ן ב        | 7                             |             |                 |
|                |                       |                   | $\searrow$ |                               |             |                 |
|                |                       |                   |            |                               |             |                 |
| 読み込み設定         |                       |                   |            | ×                             |             |                 |
| - 図面の編集        |                       |                   |            | フロア一覧                         |             | ×               |
|                | して読み込む                | 0*                | ~          |                               |             |                 |
| ビューの毎昭         |                       |                   |            | 元のフロア                         | 変           | 更後のフロア          |
|                | /甘洋の末田大会[             | 17 <del>-</del> 7 |            | RFL                           | 5F          | L               |
|                | /空华の教現を愛知             | . ୧୦ 🕜            |            | 5FL                           | 5F          |                 |
| ○ 指定したビュ、      | ーの表現を参照する             | 5 🕜               |            | 4FL                           | 4F          | L               |
| ビュー名           | 5F平面図 1/              | 20 [平面]           |            | 3FL                           | 3F          | L               |
| 設定             |                       |                   |            | 2FL                           | 2F          |                 |
|                | フロアの変更                |                   |            | 1FL                           | 1F          |                 |
| <br>元のフロア      | 3                     | 変更後のフロア           |            | GL                            | GL          | ~               |
| 1FL            | $\rightarrow$ 1       | FL                |            |                               |             |                 |
|                |                       |                   |            |                               |             |                 |
|                |                       |                   |            |                               |             |                 |
|                |                       |                   |            |                               |             |                 |
| □ 非表示レイギ       | 7~の要素を読みど             | ほない               |            |                               |             |                 |
| 系統管理           |                       |                   |            |                               |             |                 |
| 🗌 系統管理の注       | 分類を読み込む               |                   |            |                               |             |                 |
| 部屋諸元           |                       |                   |            |                               |             |                 |
| □ 部屋隷元の4       | 分類を読み込む               |                   |            |                               |             |                 |
|                |                       |                   |            |                               |             |                 |
|                |                       |                   |            |                               |             |                 |